#### i-Flash Technology Limited

Rm 1110, 11F, Fabrico Industrial Buildings, 78 Kwai Cheung Road, Kwai Chung, NT. Hong Kong 
 Web:
 www.iflashtec.com

 Tel:
 +852 2110 9587

 Fax:
 +852 3585 5233

 Email:
 info@iflashtec.com

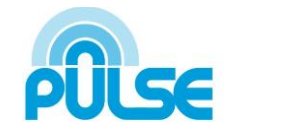

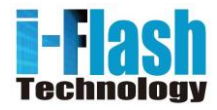

# **PULSE IP Camera User Manual**

Model Number: DSM2V Series

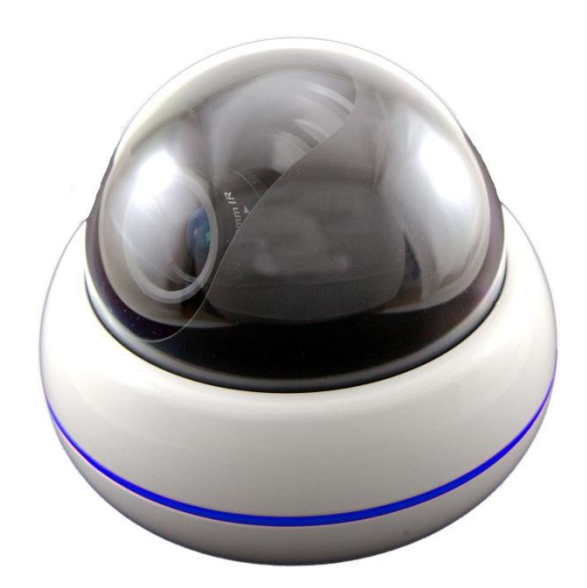

Web: Tel: Fax: Email:

www.iflashtec.com +852 2110 9587 +852 3585 5233 info@iflashtec.com

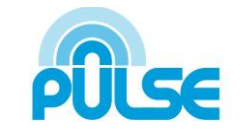

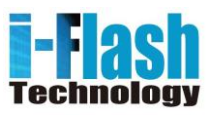

# **Safety Instruction**

These instructions are intended to assist users with the operation of the DSM2V and also to instruct on how to avoid dangerous situations or damage to the device.

**Warnings:** Serious injury or death may be caused if any of the warnings below are neglected. **Cautions:** Injury or damage to the equipment may occur if any of the following caution messages are neglected.

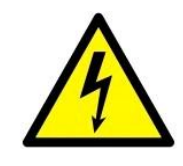

**Warnings** Follow these safeguards to prevent serious injury or death.

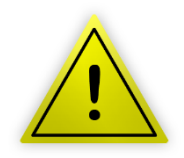

**Cautions** Follow these precautions to prevent potential injury or material damage.

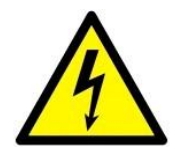

#### Warnings:

Input voltage should meet both the SELV (Safety Extra Low Voltage) and the Limited Power Source with DC 12V according to the IEC60950-1 standard. Please refer to the technical specifications for more details.

Do not use a third-party power adapter or power cord When the device is installed on the wall or ceiling, make sure that it is firmly attached.

#### i-Flash Technology Limited

Rm 1110, 11F, Fabrico Industrial Buildings, 78 Kwai Cheung Road, Kwai Chung, NT. Hong Kong

www.iflashtec.com +852 2110 9587 +852 3585 5233 Email: info@iflashtec.com

Web:

Tel:

Fax:

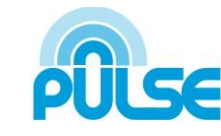

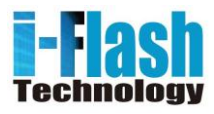

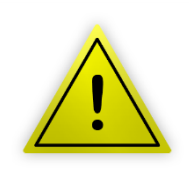

#### Notice:

- Make sure that the power supply voltage is correct before using the camera. •
  - Do not drop the device or expose it to physical shock.
- Do not expose the device to temperatures outside the range of -10 °C to +50°C • when the device is in operation.
- Do not expose the device to damp/wet conditions or high electromagnetism • radiation.
- To avoid heat accumulation, make sure that your operating environment has • proper ventilation.
- Do not attempt to open, disassemble, or modify the device •
- A few parts (e.g. electrolytic capacitor) of the equipment shall be replaced • regularly according to their average life time. The average life time varies from the differences between operating environments and usage history. Regular maintenance checks are recommended for all users. Please contact your dealer for more details.

Web: Tel: Fax: Email: www.iflashtec.com +852 2110 9587 +852 3585 5233 info@iflashtec.com

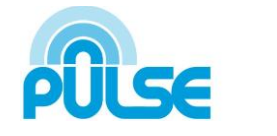

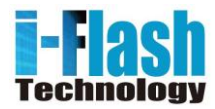

# Contents

| Welcome                               | 5  |
|---------------------------------------|----|
| Package Contents                      | 6  |
| Product Overview                      | 7  |
| Configuring the DSM2V via Web Browser | 10 |
| Access DSM2V Web Configuration Menu   | 10 |
| Connect The Camera to DHCP server     | 10 |
| Connect to the Camera using Static IP | 11 |
| Home Web Page                         | 12 |
| System Page                           | 14 |
| Video & Audio Page                    | 15 |
| Networking Page                       | 16 |
| DDNS Page                             | 19 |
| SIP Page                              | 21 |
| Status Page                           | 23 |
| User Management Page                  | 25 |
| Maintenance Page                      | 26 |
| SMTP Page                             | 27 |
| FTP Page                              | 28 |
| Alarm HTTP Server Setting             | 29 |
| Motion Detection Page                 | 30 |
| System Log                            | 32 |

www.iflashtec.com +852 2110 9587 +852 3585 5233 info@iflashtec.com

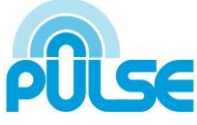

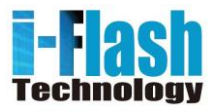

# Welcome

The DSM2V is a next generation mini IP dome camera for remote monitoring and surveillance over your LAN or internet.

The DSM2V combines best in class IP video technology and SIP protocols for a robust IP surveillance solution. The product features H.264 video streams with up to 30 frames per second in full D1, delivering rich image clarity at rapid transmission rates. Integrated SIP can pass alarms to the PSTN, mobile phones, SIP IP phones, SIP videophones and enables 2-way VoIP communication.

The DSM2V ensures ease of use, integration and deployment with a multilingual graphical user interface. The DSM2V can be quickly installed and connected to your network and accessed from anywhere over the internet. i-Flash Technology flexible video management software enables users to monitor multiple environments in one easy to use application. The intuitive web interface lets users easily access, manage, view and record live video streams from the device.

The DSM2V is a powerful solution for small to medium sized offices, homes and storage facilities looking to safeguard their valuables.

 Web:
 www.iflashtec.com

 Tel:
 +852 2110 9587

 Fax:
 +852 3585 5233

 Email:
 info@iflashtec.com

PULSE

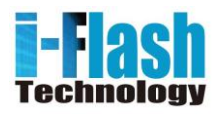

# **Package Contents**

### Items in the package:

- DSM2V Series IP Camera
- Installation Guide and Software CD

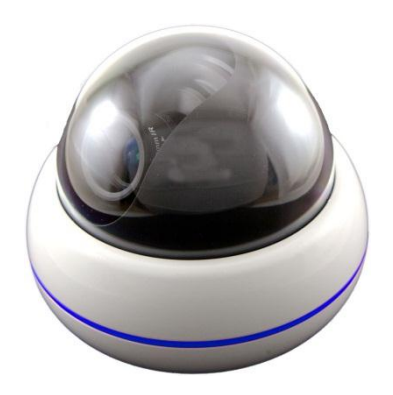

DSM2V Series IP Camera

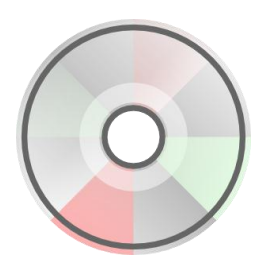

Installation Guide and Software CD

Web: Tel: Fax: Email: www.iflashtec.com +852 2110 9587 +852 3585 5233 info@iflashtec.com

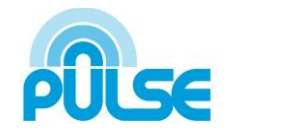

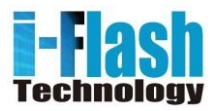

# **Product Overview**

**DSM2V** Series Camera

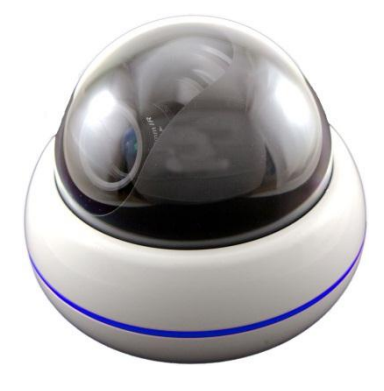

**Connectors and Cables (With Audio)** 

Reset Button - Reset the Camera

Audio: Audio Input

Network: 10/100 Switch LAN Port for connecting to Ethernet

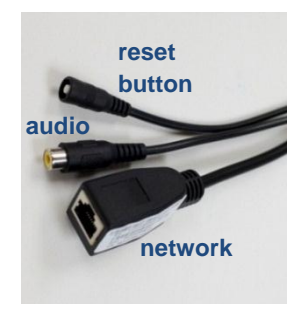

#### **i-Flash Technology Limited** Rm 1110, 11F, Fabrico Industrial

km 1110, 11F, Fabrico Industrial Buildings, 78 Kwai Cheung Road, Kwai Chung, NT. Hong Kong Web: Tel: Fax: Email: www.iflashtec.com +852 2110 9587 +852 3585 5233 info@iflashtec.com

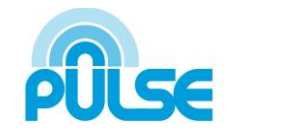

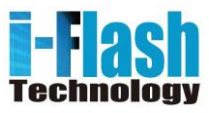

# **DSM2V Key Features**

|                              | P2 (2MP)                          | P13 (1.3MP Low Lux WD)            | P30 (3.1MP Low Lux WD)             |
|------------------------------|-----------------------------------|-----------------------------------|------------------------------------|
| Video Compression            | H.264, Motion JPEG                | H.264, Motion JPEG                | H.264 , Motion JPEG                |
| Image Sensor                 | 1/3.2", 2-Megapixel CMOS,         | 1/3", 1.3 Megapixel CMOS          | 1/3", 3.1 Megapixel CMOS           |
|                              | 1,600Hx1,200V                     | 1,280H x 960V                     | 2,048H x 1,536V                    |
| Lens                         | 1/3" ,M12 MEGA, f=2.8mm, F=2.0    | 1/3" ,M12 MEGA, f=2.8mm, F=2.0    | 1/3", M12 MEGA, f=2.8mm, F=2.0     |
|                              | OR                                | OR                                | OR                                 |
|                              | 1/3" ,M12 MEGA, f=3.6mm, F=1.8    | 1/3" ,M12 MEGA ,f=3.6mm, F=1.8    | 1/3", M12 MEGA, f=3.6mm, F=1.8     |
|                              | OR                                | OR                                | OR                                 |
|                              | 1/3" ,M12 MEGA ,f=4.2mm, F=1.8    | 1/3" ,M12 MEGA ,f=4.2mm, F=1.8    | 1/3" ,M12 MEGA ,f=4.2mm, F=1.8     |
| Day/Night                    | IR-CUT control                    | IR-CUT control                    | IR-CUT control                     |
| Min. illumination            | Color 0.5Lux                      | Color 0.05Lux                     | Color 0.02Lux                      |
| Min. illumination Response   | 1.0V/lux-sec (550nm)              | 1.0V/lux-sec (550nm)              | 1.0V/lux-sec (550nm)               |
| Max Video Resolution         | 1,600H x 1,200V                   | 1,280H x 960V                     | 2,048H x 1,536V                    |
| Max Frame Rate               | 10 fps at 1600 x 1200,            | 25 fps at 1280 x 960,             | 15 fps at 2048 x 1536,             |
|                              | 25 fps at 1280 x 720 to 240 x 135 | 30 fps at 1280 x 720 to 160 x 112 | 30 fps at 1920 x 1080 to 160 x 112 |
|                              | Multiple Streams                  | Multiple Streams                  | Multiple Streams                   |
| Pixel Dynamic Range          | 71dB                              | 110dB                             | 100dB                              |
| Frame Rate                   | Auto, 5 - 30fps                   | Auto, 1 - 30fps                   | Auto, 1 - 30fps                    |
| Compressed Video Output rate | 16Kbps - 2Mbps                    | 16Kbps - 2Mbps                    | 16Kbps - 2Mbps                     |
| Audio Input                  | MICIN                             | MIC IN                            | MICIN                              |
| Audio Compression Standard   | G.711                             | G.711                             | G.711                              |
| Audio Compression Rate       | 16-96kbps , support 8-16KHz       | 16-96kbps , support 8-16KHz       | 16-96kbps , support 8-16KHz        |
| Network Connection           | RJ45 10M/100M Ethernet            | RJ45 10M/100M Ethernet            | RJ45 10M/100M Ethernet             |
| Power                        | PoE 802.3af                       | PoE 802.3af                       | PoE 802.3af                        |
| Operation Temperature        | -10°C – 45°C                      | -10°C – 45°C                      | -10°C – 45°C                       |
| Operation Humidity           | 10–90% (non-condensing)           | 10–90% (non-condensing)           | 10–90% (non-condensing)            |
| Dimension                    | 112 mm diameter, 83mm H           | 112 mm diameter, 83mm H           | 112 mm diameter, 83mm H            |
| Weight                       | ~ 350g                            | ~ 350g                            | ~ 350g                             |
| Vandal Resistant             | IK10                              | IK10                              | IK10                               |

www.iflashtec.com +852 2110 9587 +852 3585 5233 info@iflashtec.com

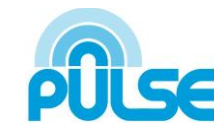

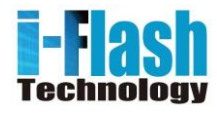

# **Installation Guide**

#### Minimum Recommended System Requirement

- Windows 2000 Server Professional, Windows XP, Windows Vista, Windows 7
- CPU: Intel Pentium 4 or higher, 2 GHz.
- RAM: 1 GB (4 GB recommended for larger systems).
- Support for DirectX 8.0 and above.

### Using PoE switch as a power supply (not included):

- Connect a RJ-45 cable to the NETWORK cable of **DSM2F**.
- Connect the other end of the RJ-45 cable to a PoE switch.

NOTE: If you are going to connect the device to a hub/switch/router, please use a straight-through cable. A cross over cable should be used if you are going to connect the device directly to a PC.

www.iflashtec.com +852 2110 9587 +852 3585 5233 info@iflashtec.com

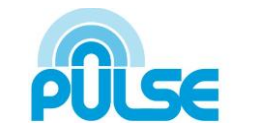

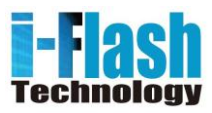

# **Configuring the DSM2V via Web Browser**

The DSM2V's embedded Web server responds to HTTP/HTTPS GET/POST requests. Embedded HTML pages allow you to configure your IP camera through Microsoft Internet Explorer.

### Access DSM2V Web Configuration Menu

Search

#### Connect the Camera to DHCP server.

- 1. Run the Search tool provided in Software CD
- 2. Click

on button in order to begin device detection

3. The detected devices will appear in the Output field

| Index | Model | Device Na | me IP | HTTP Port | F |
|-------|-------|-----------|-------|-----------|---|
|       |       |           |       |           |   |
|       |       |           |       |           |   |
|       |       |           |       |           |   |
|       |       |           |       |           |   |
|       |       |           |       |           |   |
|       |       |           |       |           |   |

- 4. Start Internet Explorer on your computer
- 5. Enter device IP in the address bar of the browser or double click the camera in Search tool
- 6. Enter the administrator user name and password to access the Web Configuration Interface
- 7. The default user name and password are both set to *admin*.
- 8. IE will indicate that "This website wants to install the following add-on:
- 9. Install this add-on by following the instructions in IE.
- 10. You will see the home page.

www.iflashtec.com +852 2110 9587 +852 3585 5233 info@iflashtec.com

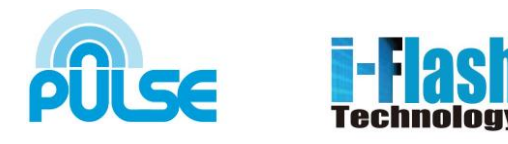

# **Connect to the Camera using Static IP**

If the camera does not get response from DHCP server after 3 minutes, it can be accessed by the default IP 192.168.1.168.

- 1. Connect your PC to the same network as the DSM2V.
- 2. Configure the IP address of your PC to: 192.168.1.XXX (1<XXX<255) and configure the subnet mask to 255.255.255.0.
- 3. Make sure that the device is turned on and connected to the network.
- 4. Start Internet Explorer on your computer.
- 5. Enter 192.168.1.168 in the address bar of the browser.
- 6. Enter the administrator user name and password to access the Web Configuration Interface
- 7. The default user name and password are both set to admin.
- 8. IE will indicate that the add-on is required, install this add-on by following the instructions in IE.
- 9. You will see the home page.

i-Flash Technology Limited

Rm 1110, 11F, Fabrico Industrial Buildings, 78 Kwai Cheung Road, Kwai Chung, NT. Hong Kong Web: Tel: Fax: Email: www.iflashtec.com +852 2110 9587 +852 3585 5233 info@iflashtec.com

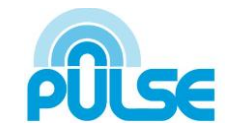

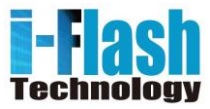

# **DSM2V Home Web Page**

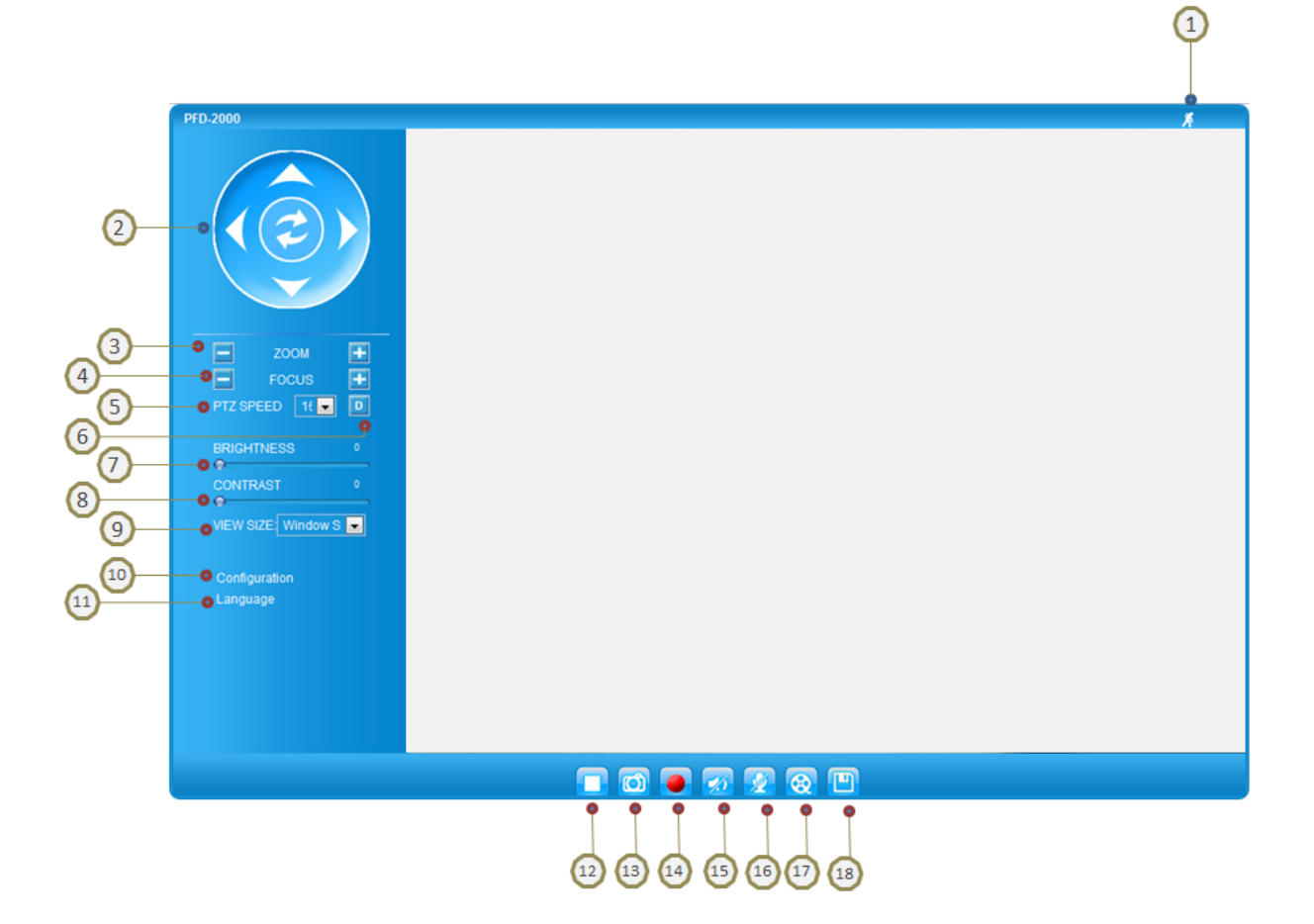

| 1 | Motion Detection | If the motion detection alarm is triggered, the indicator will flash red. Click on the indicator to turn off the alarm. |
|---|------------------|----------------------------------------------------------------------------------------------------|
| 2 | Control Console  | PTZ Console controller. PTZ device needs to be connected. (not supported in DSM2V)                                      |
| 3 | ZOOM             | Zoom control (not supported in DSM2V)                                                                                   |
| 4 | Focus            | Adjust focus of image (not supported in DSM2V)                                                                          |
| 5 | PTZ Speed        | Adjust PTZ Speed (not supported in DSM2V)                                                                               |
| 6 | Default          | Click this option to reset the video brightness,<br>contrast, and saturation to their factory default<br>configuration. |

i-Flash Technology Limited

Rm 1110, 11F, Fabrico Industrial Buildings, 78 Kwai Cheung Road, Kwai Chung, NT. Hong Kong

www.iflashtec.com Web: +852 2110 9587 +852 3585 5233 Email: info@iflashtec.com

Tel:

Fax:

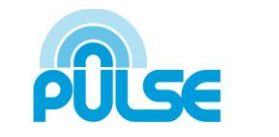

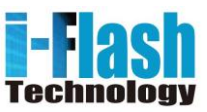

| 7  | BRIGHTNESS    | Adjusts the image brightness.                        |
|----|---------------|------------------------------------------------------|
| 8  | CONTRAST      | Adjusts the image contrast                           |
| 9  | View Size     | Resize the image to fit into the window panel in the |
|    |               | home scream                                          |
| 10 | Configuration | Camera Configuration Setting                         |
| 11 | Language      | Select language – English or Chinese                 |
| 12 | Play / Stop   | Plays/Stops the video.                               |
| 13 | Capture       | Captures the image displayed and saves it to         |
|    |               | C:\GS_Capture (default directory).                   |
| 14 | Record        | Records the video and saves it to C:\GS_Record       |
|    |               | (default directory).                                 |
| 15 | Sound Off/On  | Toggles the sound On or Off                          |
| 16 | Talk          | Establishes two-way audio                            |
| 17 | Playback      | Replays the saved video                              |
| 18 | Config        | Configures the Save Location for captured images and |
|    |               | recorded videos.                                     |

Web: Tel: Fax: Email: www.iflashtec.com +852 2110 9587 +852 3585 5233 info@iflashtec.com

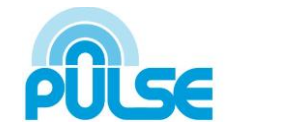

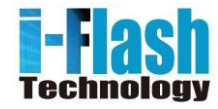

### **DSM2V System Page**

The page allows you to configure the system setting on DSM2V

Current System Time - displays the current date and time (24h clock).

| Current System Time |            |
|---------------------|------------|
| Date:               | 2011-08-08 |
| Time:               | 18:40:19   |

#### Set the System Time

| Set the System Time                                                                                                    |                                                       |   |
|----------------------------------------------------------------------------------------------------|-------------------------------------------------------|---|
| Time Zone:                                                                                                    | GMT+08 (Beijing, Hong Kong, Shanghai, Taipei, Taiwan) | - |
| O Update via NTP Server                                                                                                    |                                                       |   |
| Synchronize with Local Computer Synchronize with Local Computer Synchronize With Local Computer Synchronize Synchronize Syn | ter                                                   |   |
| Set the Time Manually                                                                                                    |                                                       |   |
| Keep Current Date and Time                                                                                                    |                                                       |   |

- Update via NTP Server the camera will obtain the time from an NTP server Specify the NTP server's IP address or host name. And you can select your time zone from the drop-down list or define your own time zone setting.
  - NOTE: If using a host name for the NTP server, a DNS server must be configured under
- Basic Settings -> Networking.
- Synchronize with Local Computer sets the time from the clock on your computer.
- Set the Time Manually this option allows you to manually set the time and date.

OSD Date Format - set the format of date on OSD

| OSD Date Format  |            |
|------------------|------------|
| OSD Date Format: | YYYY-MM-DD |

Web: www.iflashtec.com +852 2110 9587 +852 3585 5233 Email: info@iflashtec.com

Tel:

Fax:

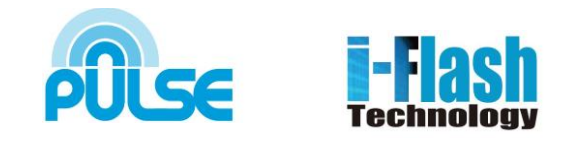

Device Name Setting – This field lets you configure the name of the DSM2V, which helps "Search" and "Surveillance" Software to identify the device in the same subnet.

| Device Name Setting — |            |  |
|-----------------------|------------|--|
| Device Name:          | PFD-2000DV |  |
| Save                  |            |  |

# Video & Audio Page

On Screen Display (OSD) Settings OSD Time/ Text – The time stamp and channel name displayed on the screen.

| On Screen Display(OSD) |       |
|------------------------|-------|
| OSD Text:              |       |
| OSD Position:          | top 💌 |
| Display Time:          |       |
| Display Text:          |       |

Save

www.iflashtec.com Web: +852 2110 9587 +852 3585 5233 Email: info@iflashtec.com

Tel:

Fax:

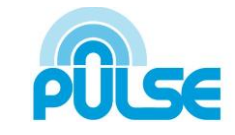

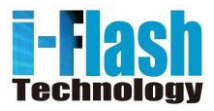

# **Video Settings**

| Video Settings          |                 |
|-------------------------|-----------------|
| Primary Stream Settings |                 |
| Preferred Video Codec:  | H264 💌          |
| Resolution:             | 1280*720 (16:9) |
| Bit Rate:               | 4096 💌 kbps     |
| Maximum Frame Rate:     | 25 💌 fps        |
| Bit Rate Control:       |                 |
| I-frame Interval:       | 20 Frame(1-100) |

| Preferred Video Codec | – The DSM2V supports the H.264 video codec.                                                   |
|-----------------------|-----------------------------------------------------------------------------------------------|
| Resolution            | <ul> <li>The higher the resolution is, the better the video quality is, and higher</li> </ul> |
|                       | bandwidth is required.                                                                        |
| Bit Rate              | <ul> <li>The number of bits that are conveyed or processed per unit of time.</li> </ul>       |
| Maximum Frame Rate    | <ul> <li>The video frame rate is adjustable based on network conditions.</li> </ul>           |
|                       | Increasing the frame rate will increase the amount of data significantly                      |
|                       | therefore consuming more bandwidth. Video will be impaired due to packet                      |
|                       | loss when there is insufficient bandwidth.                                                    |
| Bit Rate Control      | – Variable Bit rate (VBR) and Constant Bit Rate (CBR).                                        |
|                       | Variable Bit Rate - If VBR is selected, the codec varies the amount of output                 |
|                       | data per time segment. VBR produces a better quality-to-space ratio. The                      |
|                       | bits available are used to enable more flexibly and encode sound or video                     |
|                       | data more accurately, with fewer bits used in less demanding passages and                     |
|                       | more bits used in difficult-to-encode passages.                                               |
|                       | Constant Bit Rate - If CBR is selected, the codec's output data is constant                   |
|                       | regardless of the input data. The output bit rate is defined in "Bit rate". CBR               |
|                       | is useful for streaming multimedia content on limited capacity channels. It is                |
|                       | easier to calculate required bandwidth as well as the required storage space                  |
|                       | using CBR.                                                                                    |
| Image Quality         | If 'Bit Rate Control' is set to "VBR", "Image quality" needs to be configured.                |
|                       | The better the video quality is, the higher the bit rate will be.                             |
| I-frame Interval      | - While streaming video over a network, compression technologies are used                     |
|                       | to show the incremental difference between each frame. I-frames are used                      |
|                       | to help keep the video looking normal. When intervals are shorter, the                        |
|                       | video quality is higher but uses more bandwidth.                                              |

 Web:
 www.iflashtec.com

 Tel:
 +852 2110 9587

 Fax:
 +852 3585 5233

 Email:
 info@iflashtec.com

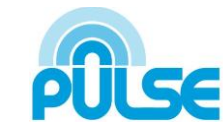

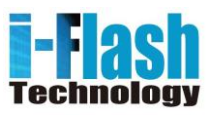

NOTE: The users might need to configure the Primary Stream and Secondary Stream properly. Sometimes, the user might like to watch the live video stream from the web GUI in low resolution mode while recording a copy via "Surveillance System" software in high resolution due to the limitation of internet bandwidth. In this case, for example, primary stream can be configured to have better resolution, and then the users can use primary stream to record while watching secondary video streams.

#### **Audio Settings**

| Audio Settings         |        |
|------------------------|--------|
| Preferred Audio Codec: | PCMU 💌 |
| Microphone Volume:     | 3      |
| Speaker Volume:        | 10     |

Preferred Audio Codec - The DSM2V supports up to 3 different Vocoder types, a-law

(PCMA), u-law (PCMU) and G.726. The audio can also be turned off by switching the setting

to "Disabled"

Save

| Power Frequency  |         |
|------------------|---------|
| Power Frequency: | 50 💌 Hz |

Power Frequency - this setting should match the power frequency used in the country to avoid flickering in the image

www.iflashtec.com +852 2110 9587 +852 3585 5233 info@iflashtec.com

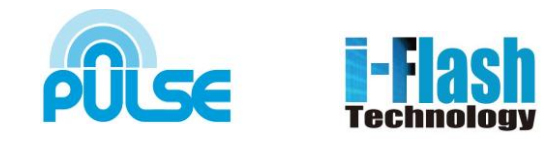

### **Networking Page – Assign an IP to DSM2V**

DSM2V supports IP version 4. The IP address can set automatically via DHCP, or a static IP address can be set manually. To make DSM2V work properly, the user needs to set the DNS configuration properly. For security purposes, the user can also assign the DSM2V an HTTP Port other than 80

#### **IP Address Configuration**

| <ul> <li>IP Address Configuratio</li> </ul> | n             |
|---------------------------------------------|---------------|
| Oynamically Assigned vi                     | ia DHCP       |
| Statically Configured as:                   | :             |
| IP Address:                                 | 192.168.1.100 |
| Subnet Mask:                                | 255.255.255.0 |
| Default Gateway:                            | 192.168.1.1   |
| Default Gateway:                            | 192.168.1.1   |

The DSM2V operates in two modes:

**Dynamically Assigned via DHCP** – all the field values for the Static IP mode are not used. The DSM2V acquires its IP address from the first DHCP server it discovers on its LAN.

**Statically Configured as** – configures all of the following fields: IP address, Subnet Mask, Default Gateway IP address, DNS Server 1 (primary), DNS Server 2 (secondary). These fields are set to zero by default. Static IP addresses are recommended for the DSM2V

#### **DNS Configuration**

There are two methods of DNS configuration on the DSM2V:

- 1. The DSM2V can obtain the DNS server automatically
- 2. Users can configure their own preferred DNS server

#### DNS Configuration

- Obtain DNS Server Address Automatically
- Output the Following DNS Server Address:

| Primary DNS Server:   | 202.96.134.133 |
|-----------------------|----------------|
| Secondary DNS Server: | 192.168.84.210 |
|                       |                |

Web: www.iflashtec.com +852 2110 9587 +852 3585 5233 Email: info@iflashtec.com

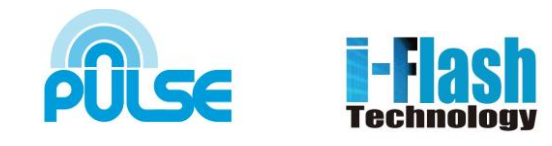

#### **HTTP Port**

The DSM2V supports user configured http ports. If the HTTP port is changed, the port number is needed to access the web GUI, for instance: http://192.168.1.168:8080.

| HTTP          |    |
|---------------|----|
| HTTP Port:    | 80 |
| <b>C</b> 21/0 |    |

Tel:

Fax:

NOTE: If the HTTP Port is 80, when you add this device to Surveillance Software, the RTSP port is 554. If the HTTP Port is changed, when you add this device to Surveillance Software, please make sure the RTSP port number equals HTTP Port plus 2000.

### **DDNS** Page

Dynamic DNS provides devices that have a variable, often changing IP address with a well-known hostname resolvable by network applications through standard DNS queries.

| Dynamic DNS Settings      |              |
|---------------------------|--------------|
| DDNS Active:              |              |
| DDNS ISP Type:            | dyndns.org 💌 |
| Self-Define DDNS Address: | θ            |
| Site Name:                |              |
| DDNS Account:             |              |
| DDNS Password:            |              |
| STUN Server:              |              |
| Save                      |              |

www.iflashtec.com +852 2110 9587 +852 3585 5233 Email: info@iflashtec.com

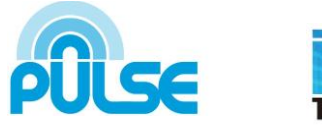

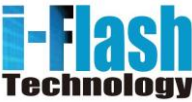

#### Set up DDNS

1. Apply for a domain name from your service provider.

Web:

Tel:

Fax:

- 2. Login to the web configuration page, click Basic Settings > DDNS.
- 3. Enter the required information
  - DDNS Active If you want to use DDNS, please set this field to "Enabled".
  - DDNS ISP Type Select your DDNS ISP Type.
  - Self-Define DDNS Address Self-define the DDNS server instead of using DDNS ISP Type.
  - Site Name The DDNS name for your device.
  - DDNS Account/ DDNS Password The account and password from the DDNS Provider
  - STUN Server If the device is behind a router, a STUN server is needed to help penetrate the NAT.
- 4. Click Save to save the changes. You might need to reboot the device to apply all the changes.

www.iflashtec.com +852 2110 9587 +852 3585 5233 info@iflashtec.com

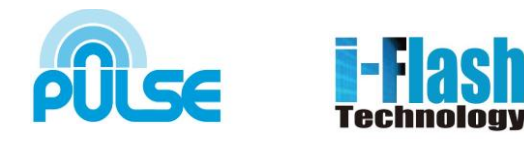

### **SIP Page**

The DSM2V has the ability to receive phone calls and make phone calls when an alarm event is triggered through motion detection or alarm input. Register the DSM2V to a SIP server to enable the product to make and receive phone calls. To make outgoing phone calls out, the user needs to configure the **Phone** *List* properly.

| General Phone Settings           |                         |   |
|----------------------------------|-------------------------|---|
| Registered:                      | Offline                 |   |
| Unregister On Reboot:            |                         |   |
| SIP Settings                     |                         |   |
| Account Name:                    |                         | 0 |
| SIP Server:                      |                         | 0 |
| Outbound Proxy:                  |                         | 0 |
| SIP User ID:                     |                         | 0 |
| Authenticate ID:                 |                         | 0 |
| Authenticate Password:           |                         | 0 |
| STUN Server:                     |                         | 0 |
| Stream:                          | Secondary 💌             |   |
| Preferred Vocoder:               | PCMU 💌                  |   |
| Register Expiration(Second):     | 3600                    |   |
| local SIP Port:                  | 5060                    |   |
| local RTP Port:                  | 5004                    |   |
| Auto on Hook Timer:              | 0                       |   |
| Note: You must restart the devic | e to apply the changes. |   |
|                                  |                         |   |

Save

 Web:
 www.iflashtec.com

 Tel:
 +852 2110 9587

 Fax:
 +852 3585 5233

 Email:
 info@iflashtec.com

PULSE

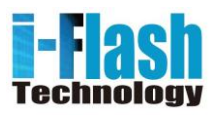

#### **Register DSM2V to a SIP Server**

- 1. From the DSM2V home page, click Basic Settings > SIP.
- 2. Go to SIP Settings Tab.
- 3. General Phone Settings.

**Registered** – The field shows the registration status of the account with the SIP server.

**Unregister On Reboot** – If it's checked, the SIP user's registration information will be cleared from the server when the phone reboots.

#### 4. Enter the required information.

| Account Name                   | <ul> <li>The field configures the SIP account name.</li> </ul>                                                                                          |
|--------------------------------|----------------------------------------------------------------------------------------------------|
| SIP Server                     | <ul> <li>The SIP Server's IP address or Domain name provided by your service<br/>provider.</li> </ul>                                                   |
| Outbound Proxy                 | - The IP address or Domain name of the Outbound Proxy, Media Gateway, or Session Border Controller. Used for firewall or NAT penetration in             |
|                                | different network environments. If the system detects a symmetric NAT,                                                                                  |
|                                | STUN will not work. ONLY outbound proxies can provide a solution for a symmetric NAT.                                                                   |
| SIP User ID                    | - User account information provided by your service provider (ITSP); this is either an actual phone number or is formatted like one.                    |
| Authenticate ID                | <ul> <li>The SIP service subscriber's Authenticate ID used for authentication. It<br/>can be identical to or different from the SIP User ID.</li> </ul> |
| Authenticate Password          | – The SIP service subscriber's account password for the GXV to register to<br>the SIP server of the ITSP.                                               |
| STUN Server                    | <ul> <li>If the device is behind a router, a STUN server is needed to help<br/>penetrate the NAT.</li> </ul>                                            |
| Stream                         | <ul> <li>To choose between Primary and Secondary stream.</li> </ul>                                                                                     |
| Preferred Vocoder              | – To choose different Vocoder type.                                                                                                    |
| <b>Registration Expiration</b> | - This parameter allows users to specify the time frequency (in minutes) in                                                                             |
|                                | which the GXV refreshes its registration with the specified registrar. The                                                                              |
|                                | default interval is 60 minutes.                                                                                                    |
| Local SIP Port                 | – This parameter defines the local SIP port used to listen and transmit. The                                                                            |
|                                | default value is 5060. Local RTP Port – This parameter defines the local                                                                                |
|                                | RTP-RTCP port pair that is used to listen and transmit. The default value is 5004.                                                                      |

5. Click Save to save all the changes. You need to restart the device to apply all changes.

Save

www.iflashtec.com Web: +852 2110 9587 +852 3585 5233 Email: info@iflashtec.com

Tel:

Fax:

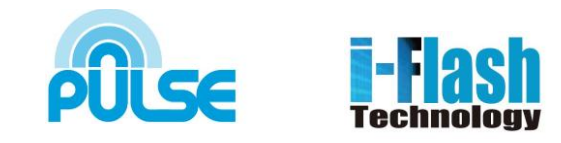

#### **Configure Phone List Page**

To make sure the DSM2V can make phone calls to the number you preferred when alarm is triggered. You need to add number to the phone list.

| Phone List             |                                  |        |
|------------------------|----------------------------------|--------|
| Phone Number           | Remark Name                      | Remove |
|                        |                                  | Add    |
| Note: You must restart | the device to apply the changes. |        |

Steps to add phone number:

- 1. From the DSM2V home page, click Basic Settings > SIP.
- 2. Go to Phone List Tab.
- 3. Enter the Phone number and name, click Add a Number to save all the changes.
- 4. Numbers added to the system will be listed in this page.

### **Status Page**

#### System Statistics

System Statistics lists hardware and software information, for example, the part number, the software version, about the DSM2V

| Hardware Version – This field contains the product's hardware information     | - System Statistics   |                   |
|-------------------------------------------------------------------------------|-----------------------|-------------------|
| <b>Hardware version</b> This held contains the product shardware information. | System Statistics     |                   |
| <b>Part Number</b> – This field contains the product part number information. | Product Model:        | PFD-2000          |
|                                                                               | Hardware Version:     | V1.0A             |
| Bootloader Version – Bootloader code version number.                          | Part Number:          | 9670002310A       |
| Core Version – Core code version number.                                      | Bootloader Version:   | 1.0.0.0           |
| <b>Base Version</b> – Base code version number                                | Core Version:         | 1.0.1.35          |
| Base version – Base code version number.                                      | Base Version:         | 1.0.1.35          |
| Firmware Version – Firmware code version number.                              | Firmware Version:     | 1.0.1.35          |
|                                                                               | System Up Time Since: | 1 hour 30 minutes |

www.iflashtec.com Web: +852 2110 9587 +852 3585 5233 Email: info@iflashtec.com

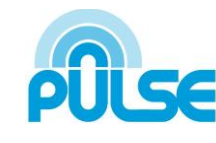

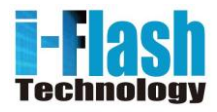

System Up Time Since – This field shows the system up time since the last reboot.

#### **Network Status**

MAC Address – The device ID, in HEXADECIMAL format.

Tel:

Fax:

LAN IP Address – This field shows the LAN IP address of the DSM2V.

LAN Subnet Mask – This field shows the LAN subnet mask of the DSM2V.

LAN Default Gateway - This field shows the LAN default gateway of the DSM2V.

DDNS Status – This field shows the status of DDNS.

| Network Status       |                   |
|----------------------|-------------------|
|                      |                   |
| MAC Address:         | 00:0B:82:2D:9D:83 |
| LAN IP Address:      | 192.168.1.100     |
| LAN Subnet Mask:     | 255.255.255.0     |
| LAN Default Gateway: | 192.168.1.1       |
| DDNS Status:         | Disabled          |
|                      |                   |

#### **Camera Type**

This section shows the sensor information of DSM2V.

| Comoro Tuno - |  |  |
|---------------|--|--|
| Camera Type   |  |  |
|               |  |  |

Camera Type:

CMOS

Web: www.iflashtec.com +852 2110 9587 +852 3585 5233 Fax: Email: info@iflashtec.com

Tel:

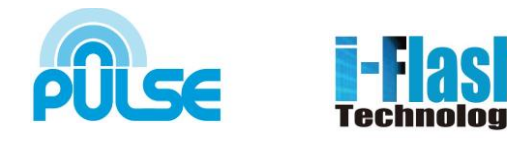

## **DSM2V User Management Page**

All current users will be list in the User List section of this page. You can also add and remove users here.

| Manage User                  |               |   |        |
|------------------------------|---------------|---|--------|
| Existing User Name:          | Add New User  |   |        |
| User Name:                   |               |   |        |
| User Password:               |               | θ | Add    |
| Confirm User Password:       |               |   | Update |
| Privilege:                   | Administrator | • | Delete |
| — Manage Anonymous Viewing — |               |   |        |
| Allow Anonymous Viewing:     |               |   |        |
| Save                         |               |   |        |

Existing User Name - The field lists all of the current users. You can insert or remove users from the list by click on the Add or Update or Delete button.

User Name / Password – The user name and password required to login.

**Privilege** – The privilege for the user to access to configuration page.

Allow Anonymous Login – If 'Allow Anonymous Login' is set to Yes, no user name and password are required to login to the DSM2V web configuration pages. If you login anonymously, you will not be able to change any settings.

www.iflashtec.com +852 2110 9587 +852 3585 5233 info@iflashtec.com

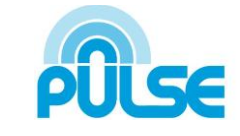

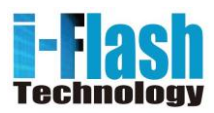

### **DSM2V Maintenance Page**

#### **Server Maintenance**

Restart – Click this button to restart the DSM2V.

Restore – Click this button to perform a partial factory reset (The IP address will not be cleared).

#### **Restore the Device**

Click "Restore" to reset the camera to default factory setting, except IP Address.

| Restart the device |  | Restart | the | device |  |
|--------------------|--|---------|-----|--------|--|
|--------------------|--|---------|-----|--------|--|

Restart the device.

Restart

| Restore the | e device |  |
|-------------|----------|--|
|             |          |  |

Reset settings, except IP address, to factory default.

Restore

#### Firmware Upgrade and Provisioning Items

Upgrade via - This field lets you choose the firmware upgrade method. The DSM2V supports

HTTP, HTTPS and TFTP.

| Firmware Server Path – The IP |  |
|-------------------------------|--|
| address or domain name of the |  |

address or domain name of the firmware server (the location of the firmware files) .

Automatic Upgrade Interval – Enter the frequency (in minutes) in which the HTTP/HTTPS/TFTP server will be checked for new firmware upgrades or configuration changes.

Automatic Upgrade – The default setting is "No." Choose "Yes" to enable automatic. HTTP/HTTPS/TFTP

| Firmware Upgrade and Provisioning    |        |  |
|--------------------------------------|--------|--|
|                                      |        |  |
| Upgrade via:                         | HTTP 💌 |  |
| Firmware Server Path:                |        |  |
| Config Server Path:                  |        |  |
| XML Config File Password:            |        |  |
| Automatic Upgrade Interval(Minutes): | 10080  |  |
| Automatic Upgrade:                   |        |  |
|                                      |        |  |

Save

upgrade and provisioning. When set to "No", the IP Camera will only perform a HTTP/HTTPS/TFTP upgrade and perform a configuration check once during the boot process.

 Web:
 www.iflashtec.com

 Tel:
 +852 2110 9587

 Fax:
 +852 3585 5233

 Email:
 info@iflashtec.com

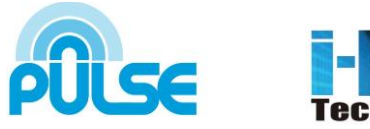

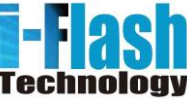

#### Performing a firmware upgrade:

1. Download the firmware package from www.i-flashtech.com

2. Unzip the firmware package and copy the files to the firmware upgrade server directory. Upgrades are supported via TFTP, HTTP and HTTPS.

3. Log in to the Maintenance page of the DSM2V. Select the server type from the dropdown list under the "Upgrade Via" field. Enter your server's root directory in the "Firmware Server Path" field.

4. Reboot the DSM2V to begin the firmware upgrade process.

### **SMTP** Page

The SMTP server is used to send out emails when alarm event or motion detection is triggered. The SMTP settings must be configured to make sure the alarm email is sent out properly.

| SMTP Server Settings                                                          |              |
|-------------------------------------------------------------------------------|--------------|
| Enable SMTP:                                                                  |              |
| SMTP Server:                                                                  |              |
| SMTP Server Port:                                                             | 25           |
| From E-Mail address:                                                          |              |
| To E-Mail address 1:                                                          |              |
| To E-Mail address 2:                                                          |              |
| To E-Mail address 3:                                                          |              |
| User Name:                                                                    |              |
| Password:                                                                     |              |
| SSL:                                                                          | 0            |
| <sup>1</sup> Required Fields.<br><sup>2</sup> Valid DNS server is required fo | or hostname. |
|                                                                               |              |

Save Test

Web: www.iflashtec.com Tel: +852 2110 9587 +852 3585 5233 Fax: info@iflashtec.com Email:

SMTP Server Settings

Enable SMTP:

SMTP Server:

SMTP Server Port:

From E-Mail address:

To E-Mail address 1:

Save

25

#### **SMTP Server Settings**

Enable SMTP – Checked to enable SMTP

**SMTP Server** – The IP or hostname of the SMTP server, for example, smtp.gmail.com.

SMTP Server Port – The port of the SMTP server. The DSM2V supports port 25 and SSL port 465, which is for SMTP with an encrypted connection.

From E-Mail Address – The email address that sends out the alarm email(s).

To E-Mail Address – The email addresses that the alarm email(s) will be sent to. You can have up to 3 emails configured.

User Name/ Password – The user name and password required to log in to your SMTP server, for example, 123@gmail.com/123.

**SSL** – Checked if the SMTP server requires a secure connection.

Test Email Account Settings – Click the Test button to send a test email from the E-Mail to make sure that SMTP is configured properly. If the receiver can get th SMTP settings are ready to go.

### **FTP Page**

The FTP server is used to store video files if you configure the DSM2V to record video and upload it to the FTP server when an alarm event or motion detection is triggered.

#### **FTP Settings**

Enable FTP - The default setting is "No," if you want the DSM2V to upload the recorded video to the FTP server when an alarm is triggered, set this field to "Yes."

FTP Server – The IP address or hostname of the SMTP server, ie. ftp.myserver.com.

FTP Server Port – The port that your FTP server is using.

User Name / Password – The user name and password required to log into your FTP server

| Name.                                              |             |
|----------------------------------------------------|-------------|
| word:                                              |             |
|                                                    | 0           |
| equired Fields.<br>alid DNS server is required for | hostname.   |
|                                                    |             |
| Test                                               |             |
| e From E-Mail to th<br>e test email, then t        | ie To<br>he |
|                                                    |             |

| FTP Settings                     |           |
|----------------------------------|-----------|
| Enable FTP:                      |           |
| FTP Server:                      |           |
| FTP Server Port:                 | 21        |
| User Name:                       |           |
| Password:                        |           |
| Path:                            |           |
| Valid DNS server is required for | hostname. |
|                                  |           |
| Save Test                        |           |

| To E-Mail address 2:                                                           |                |
|--------------------------------------------------------------------------------|----------------|
| To E-Mail address 3:                                                           |                |
| User Name:                                                                     |                |
| Password:                                                                      |                |
| SSL:                                                                           | 0              |
| <sup>1</sup> Required Fields.<br><sup>2</sup> Valid DNS server is required for | r hostname.    |
|                                                                                |                |
| Save Test                                                                      |                |
|                                                                                |                |
| a the s France F Mail to th                                                    | <del>.</del> . |

www.iflashtec.com +852 2110 9587 +852 3585 5233 info@iflashtec.com

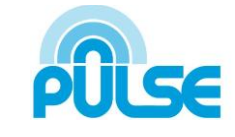

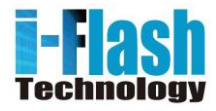

Path – The directory in the FTP server where recorded video will be uploaded.

Web:

Tel:

Fax:

Email:

**Test FTP Account Settings** – Click the Test button to upload a sample file to make sure that FTP is properly configured.

# **PTZ Settings**

This setting is not supported in DSM2V

| PTZ Settings |                  |
|--------------|------------------|
| Protocol:    | Pelco-P  Pelco-D |
| Baudrate:    | 9600 bit/s 💌     |
| Save         |                  |

# **Alarm HTTP Server Settings**

|                                                  | Alarm HTTP Server Settings |
|--------------------------------------------------|----------------------------|
| Server Name: input the Server Name               | Server Name:               |
| URL: input the Server IP Address                 | User Name:                 |
| User Name & Password: input User Name & Password | Password:                  |
|                                                  | Save                       |

www.iflashtec.com +852 2110 9587 +852 3585 5233 info@iflashtec.com

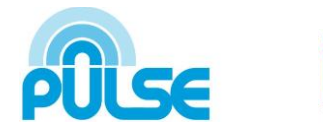

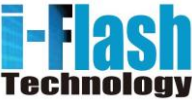

# **Motion Detection Page**

The DSM2V supports Motion Detection. To utilize this feature, please follow the below steps:

- 1. Setup the motion detection monitored area.
- 2. Configure the motion detection time schedule.
- 3. Configure alarm action properly.

### **Setup Motion Detection Monitored Area**

**Enable Motion Detection** – If this option is selected, motion detection will be enabled. If something/somebody moves in the motion detection region, an alarm will be triggered.

**Show Motion Detection Regions** – If this option is selected, the motion detection regions will be displayed on the screen with a white border.

#### To Edit a Monitored Area

- 1. In the Select a Region dropdown list, select the region ID.
- 2. Click Edit.
- 3. Click on the video, drag and draw you preferred area.
- 4. Set the Sensitivity. Click the Save button to save the sensitivity.
- NOTE: The Sensitivity value varies from 0 to 100. The larger the value is, the higher the sensitivity.
- 5. Click Save to save the settings.

#### To Remove a Monitored Area

- 1. In the **Select a Region** dropdown list, select the region you would like to remove.
- 2. Click Remove.
- 3. Click **Save** to save the changes.

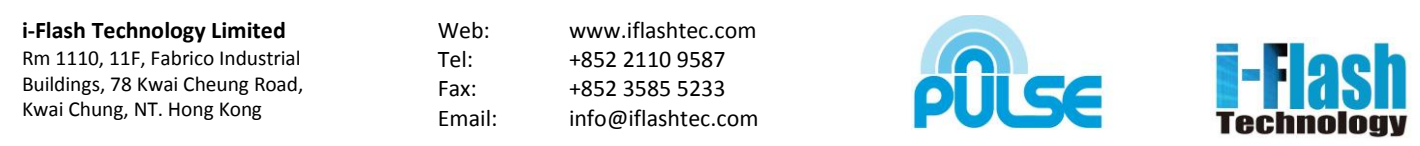

|              | <ul> <li>Enable Motion Detection</li> <li>Show Motion Detection Regions</li> <li>Select a Region</li> <li>Sensitivity Save</li> <li>Edit Remove Save</li> </ul> |
|--------------|----------------------------------------------------------------------------------------------------|
| Alarm Antion | Edit Remove Save                                                                                                    |

| A | larm Action                 |
|---|-----------------------------|
|   | Voice Alarm to SIP Phone    |
|   | Upload to Alarm Center      |
|   | Upload to Alarm HTTP Server |
|   | Email and FTP upload JPEG   |

Save

# Configure Motion Detection Time Schedule & Alarm Actions

This section allows you to configure the time during which the DSM2V will monitor the motion detection. The DSM2V not only can monitor your settings but also can take actions when the alarm is triggered.

| Motion Detection Time Schedule |            |            |          |     |  |  |
|--------------------------------|------------|------------|----------|-----|--|--|
| Region ID                      | Date       | Start Time | End Time |     |  |  |
| 0 💌                            | Everyday 💌 | 00:00      | 23:59    | Add |  |  |

www.iflashtec.com +852 2110 9587 +852 3585 5233 info@iflashtec.com

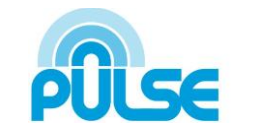

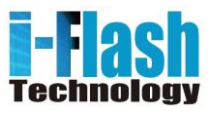

#### DSM2V System Log

This page is used to set up the system log server path and system log level. Once they are correctly configured, the device will send out system log messages to the system log server, which will help perform troubleshooting.

**Syslog Server** – The IP address or URL of System log server.

**Syslog Level** – Select the device to report the log level. Default is None. The level is one of Debug, Info, Warning or Error.